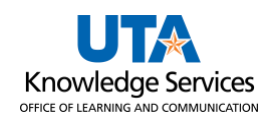

## Applying a Discount to a Voucher

The purpose of this job aid is to explain how to apply a discount to a Voucher. When a supplier gives a discount for a purchase, the discount should not be entered into the requisition or Purchase Order. The discount needs to be added as a Non-Purchase Order (Non-PO) line on the payment voucher.

1. Copy the PO line(s) into the voucher using the Copy Worksheet. If assistance is needed, please see the <u>PO Voucher Job Aid</u>.

For Non-PO Vouchers, the **Invoice Line** section is used to enter line-item information and accounting details.

| nvoice Lines 👔                                                                                           |                                    |                                                 |                        |                                                                                                    |                                                                  |              | F                | ind View All  | First 🕚 1 of 2          | 🕑 Last |
|----------------------------------------------------------------------------------------------------|------------------------------------|-------------------------------------------------|------------------------|----------------------------------------------------------------------------------------------------|------------------------------------------------------------------|--------------|------------------|---------------|-------------------------|--------|
| Line 1<br>Distribute by Quanti<br>Item<br>Quantity 2.0000<br>UOM EA<br>Unit Price 336.861<br>Line Amount | Copy Down<br>y ~ ~<br>00<br>673.72 | SpeedChart<br>Ship To<br>Description TK80556917 | Q T Water Filter Syste | Purchase Ord<br>UTARL  00000<br>Associate Recc<br>File Force Price<br>File F<br>Adjust PO Pe<br>Allocate by Pe<br>Service Start 03<br>Date:<br>Empl ID: | ter<br>54321 12 1<br>eiver(s)<br>rcentage<br>rcentage<br>20/2023 | *Service End | Date: 03/20/2023 | (11)          | One Asset UPN Calculate |        |
| Distribution Lines                                                                                       |                                    |                                                 |                        | Per                                                                                                    | sonalize   Find                                                  | View All     | First 🕚          | 1 of 1 🛞 Last | t                       |        |
| GL Chart Exchange Rate                                                                                   | Statistics Assets                  | ····)                                           |                        |                                                                                                    |                                                                  |              |                  |               |                         |        |
| Copy<br>Down Line F                                                                                      | O Percent Percent                  | Merchandise Amt Quantity                        | *GL Unit               | Account                                                                                                    | Oper Unit                                                        | Fund         | Dept             | Program       |                         |        |
| ± = 1                                                                                                    | 100.0000 100.000                   | 0 673.72 2.0                                    | 000 UTARL Q            | 63101                                                                                                    | Q                                                                | 2100         | 654321           |               | 2                       |        |

2. Use the "+" to create a new Invoice Line.

3. Enter the number of lines to be added and click **OK**.

| 🕀 zafi-uat.utshare.utsystem.edu |    |        |
|---------------------------------|----|--------|
| Enter number of rows to add:    |    |        |
| 1                               |    |        |
|                                 | ОК | Cancel |

- 4. On the new invoice line for the discount line, enter the following values:
  - A. In the "Line Amount" field, enter the discount amount as a negative number.
  - B. For the "SpeedChart," enter the same Cost Center or Project that the PO or Non-PO line was charged to (this can be seen on voucher lines pulled in from the PO).
  - C. Enter a "Description" for the discount.
  - D. In the Distribution Lines section, for the "Account," enter the same GL account number to which the PO or Non-PO line was charged (this can be seen on voucher lines pulled in from the PO).

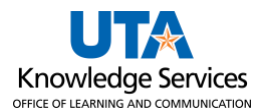

| T Distr      | ibution                                            | Lines                                                      |                            |                     |                                      |                                           |                 |         | Pers                                  | onalize   Find | View All   💷  | 📑 🛛 First 🕚        | l of 1 🕑 Last |
|--------------|----------------------------------------------------|------------------------------------------------------------|----------------------------|---------------------|--------------------------------------|-------------------------------------------|-----------------|---------|---------------------------------------|----------------|---------------|--------------------|---------------|
| GL Cha       | rt <u>E</u> x                                      | change Ra                                                  | te <u>S</u> tatis          | tics <u>A</u> ssets |                                      |                                           |                 |         |                                       |                |               |                    |               |
|              | Copy<br>Down                                       | Line                                                       | PO Percent                 | Percent             | Merchandise<br>Amt                   | Quantity                                  | *GL Unit        | Account |                                       | Oper Unit      | Fund          | Dept               | Program       |
| <b>+</b> . – |                                                    | 1                                                          | 100.0000                   | 100.000             | 673.72                               | 2.0000                                    |                 | 63101   | Q                                     | ٩              | 2100 🔍        | 654321 Q           | Q             |
| *            | Li<br>Distribut<br>Quar<br>U<br>Unit P<br>Line Amo | ne 3 [<br>e by Amon<br>tem<br>ntity<br>IOM<br>rice<br>Dunt | Copy Dow<br>ant v<br>-67.3 | n<br>Q<br>Q         | SpeedChart<br>Ship To<br>Description | 123456<br>CENT110<br>10% Discount per Inv | Q<br>Q<br>voice |         |                                       |                |               |                    | U             |
|              |                                                    |                                                            |                            |                     |                                      |                                           |                 | ×       | Service Start 03<br>Date:<br>Empl ID: | 1/20/2023 🛐    | *Service End  | d Date: 03/20/2023 | Ī             |
| The Distr    | ibution                                            | Lines                                                      |                            |                     |                                      |                                           |                 |         | Pers                                  | onalize   Find | View All   [쾬 | 📑 🛛 First 🕚 🕯      | l of 1 🕑 Last |
| GL Cha       | rt <u>E</u> x                                      | change Ra                                                  | te <u>S</u> tatis          | tics <u>A</u> ssets |                                      |                                           |                 |         |                                       |                |               |                    |               |
|              | Copy<br>Down                                       | Line                                                       | Merchandis<br>Amt          | e Quantity          | / *GL Unit                           | Account                                   | Ope             | r Unit  | Fund D                                | ept            | Program       | Function           | Product       |
| +            |                                                    | 1                                                          | -                          | 67.37               | UTARL                                | Q 63101                                   | Q               | ٩       | 2100 Q 6                              | 54321          | ۹ 🗌           | Q 800              |               |

## 5. Adjust the "Invoice Total" at the top of the Invoice Information page to the amount of the invoice less the discount. Click the **Calculate** button.

| Summary Related Do | cuments In   | voice Information | Payments        | Voucher Attributes | Error Sumr | mary       |               |           |
|--------------------|--------------|-------------------|-----------------|--------------------|------------|------------|---------------|-----------|
|                    |              |                   |                 |                    |            |            | Invoico Total |           |
| Business Unit      | UTARL        |                   | Invoice No      | 9876543            |            |            | invoice rotar | N         |
| Voucher ID         | 00280051     |                   | Accounting Date | 06/30/2023         | 31         |            | Line Total    | 689.03 Se |
| Voucher Style      | Regular Voud | her               | *Pay Terms      | NET30              | Q 👳        | Net 30 Day | *Currency     |           |
| Invoice Date       | 03/13/2023   | 31                | Basis Date Type | Inv Date           |            |            | Miscellaneous | 📃 🗖 At    |
| Invoice Received   | 03/20/2023   | 81                |                 |                    |            |            | Freight       | Bi        |
|                    | GRAINGER/BU  | URGOON - UTARL    |                 |                    |            |            | Total         | A         |
| Supplier ID        | 100000004    | Q                 |                 |                    |            |            | Difference    | 0.00 SI   |
| ShortName          | GRNG-UTA-00  | 01 🔍              | Pay Schedule    | Manual             |            | ~          | Difference    | 0.00 C    |
| Location           | EDX          | Q                 |                 |                    |            |            |               | SI        |
| *Address           | 1            | Q                 |                 |                    |            |            |               |           |
|                    |              |                   |                 |                    |            |            |               | F         |
| Save               |              |                   | Action          |                    |            | ~          | Run Calculate | Print     |

**Note:** *If the invoice total is not adjusted, you will receive the below popup message:* 

| Message                                                                                                    |
|----------------------------------------------------------------------------------------------------|
| Header amounts exceed invoice line amounts by 67.37. You cannot save this voucher until it is balanced. (7030,18) |
| Header amounts exceed invoice line amounts. The voucher must be balanced before it can be saved.                  |
| OK                                                                                                    |

To resolve this imbalance, adjust the "Invoice Total" above and click the **Calculate** button.

6. Proceed with finalizing the voucher as required.